## HOW TO FIND & HAND IN YOUR ASSIGNMENTS IN GOOGLE CLASSROOM

1. Click on Classwork at the top of the page (if you are using the App it might be at the bottom of the page).

2. Click on the assignment you have been working on - see attached screenshot.

3. Attach your work – make sure you include all of the files if there is more than one.

4.Click to hand it in.

OR

- 1. Click on the Assignment in the Stream. This will take you straight to the submission page.
- 2. Attach your work make sure you include all of the files if there is more than one.
- 3. Click to hand it in.